### LES04 EA - Certification of Laboratory for Environmental Analysis – Microbiology Amendment

Laboratory Certification Program

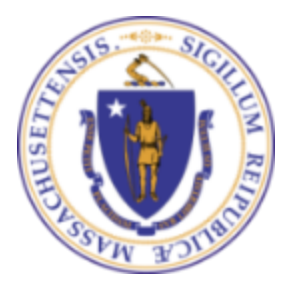

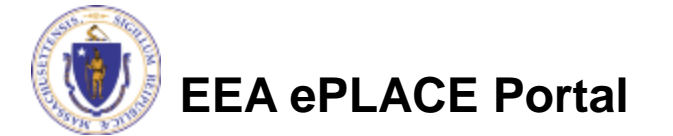

### Overview

- This presentation is to assist in completing a new LES04 EA -Certification of Laboratory for Environmental Analysis -Microbiology Amendment
- □ Purpose of this certification:
  - This form is for certified laboratories in Massachusetts that want to add certification for extra analyte testing. Application to certify additional testing category(s) at microbiological analysis laboratories as authorized pursuant to MGL c. 21, s.27, c. 21A, s. 2(28), c 21C, s. 4, c. 21E, s. 3, c. 111 § 142A-142E, 150A, 160 and 310 CMR 42.00.
  - These regulations establish a program for Department certification of laboratories to conduct analytical measurements for purposes of determining compliance with Department standards where the Department or a client requires that such measurements be conducted by a certified laboratory.
  - This document will take you through the EEA ePlace online application process

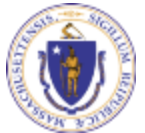

**EEA ePLACE Portal** 

### **General Navigation**

Always Click Continue Application by to move to the next page

Any field with a red asterisk (\*) is required before you can move off the page

Click Save and resume later to save your work and resume at a later time

- Click on the tool tips where applicable to get more details
- Click on Instructions tab application process

Instructions

for more information on the

□ We strongly suggest using Microsoft EDGE as a preferred browser

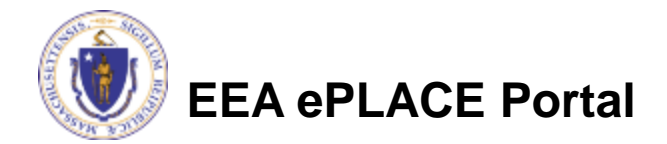

### How to Apply

- Click or type this address on your browser: <u>Mass.gov EEA</u> <u>ePLACE Portal</u>
- Log into your account in EEA ePlace Portal using your username/password

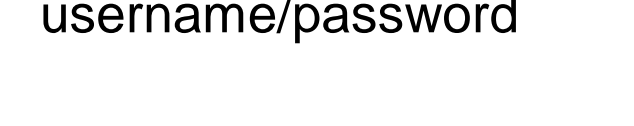

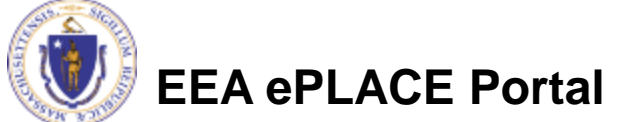

Announcements Accessibility Support Register for an Account Reports (2) 🗸 Login

Need Help? For technical assistance in using this web application, please call the ePLACE Help Desk Team at (844) 733-7522 or (844) 73-ePLAC between the hours of 7:30 AM-5:00 PM Monday-Friday, with the exception of all Commonwealth and Federally observed holidays. If you prefer, you can also e-mail us at ePLACE\_helpdesk@state.ma.us. For assistance with non-technical questions, please contact the issuing Agency directly using the links below.

Contact: Energy and Environmental Affairs, MASSDEP Energy and Environmental Affairs, MDAR Energy and Environmental Affairs, DCR

For DPL, DCAMP and ABCC permits or licenses, please click here.

<u>Convenience Fee:</u> Please note there will be a convenience fee for all online credit card transactions. There is also a nominal fee for online payment by check.

Home

| Portal                                                                                  | User Name or E-mail:                                             |
|-----------------------------------------------------------------------------------------|------------------------------------------------------------------|
| he Commonwealth of Massachusetts is pleased to offer online access to many              | >                                                                |
| censing, permitting and certificate services. With ePLACE, the Commonwealth hopes       |                                                                  |
| o deliver more efficient, convenient, and interactive e-government services.            | Password:                                                        |
|                                                                                         |                                                                  |
| Indiana for Liconaco and Applicants:                                                    |                                                                  |
| prioris for Licensees and Applicants.                                                   |                                                                  |
| Apply for, Renew, or Amend a License, Permit, Certificate, Notification or Registration | Login »                                                          |
| Make Payments Online                                                                    |                                                                  |
| ,                                                                                       |                                                                  |
|                                                                                         | Remember me on this computer                                     |
| PLACE Portal Account Registration:                                                      | I've forgotten my password<br>New Users: Register for an Account |
| n order to utilize most of the services available through the ePLACE, you must first    |                                                                  |
| edister for an account to do any of the following:                                      | Please note: At this time, the ePLACE                            |
| gister for an account to do any of the following.                                       | licenses, permits and certificates issued                        |
| Apply for a License, Permit, Certificate, Notification or Registration                  | by Energy and Environmental                                      |
| Renew a License, Permit, Certificate or Registration                                    | Affairs(EEA). It does not service any othe                       |
| Track the Status of Applications                                                        | type of license, permit or certificates that                     |
| hack the status of Applications                                                         | Is issued or approved by the                                     |
| Review and Update Applications, Permitting and/or Certificate Information               | municipalities. ePLACE does not service                          |
|                                                                                         | any federal licenses or permits                                  |

### File an Online Application

Click on the "My Records" tab to start

| 0                           |                                                                                                    | s   State w2 topics                                                                        | s State Forms                                                                  | Accessibility FAQs                                                            |                                                   |                                                                                   |                                       |
|-----------------------------|----------------------------------------------------------------------------------------------------|--------------------------------------------------------------------------------------------|--------------------------------------------------------------------------------|-------------------------------------------------------------------------------|---------------------------------------------------|-----------------------------------------------------------------------------------|---------------------------------------|
|                             | An Official website of the C                                                                                                    | ommonescalth of Maco                                                                       | etheedta                                                                       |                                                                               |                                                   |                                                                                   |                                       |
|                             | EEA ePLACE                                                                                                    | Portal                                                                                     |                                                                                |                                                                               |                                                   |                                                                                   |                                       |
|                             | Logged                                                                                                    | lin as: Test Test (                                                                        | ] Accessibility Sup                                                            | port Collections (0)                                                          | Reports (3) 👻                                     | Account Management<br>Announe                                                     | Logoul                                |
| New<br>ePL<br>If yo<br>issu | ed Help? For technical a<br>AC between the hours<br>ou prefer, you can also o<br>ing Agency directly usin<br>teace:                       | ssistance in using r<br>f7:30 AM-5:00 P/<br>e-mail us at cPLAC<br>ing the links below.     | this web applicatio<br>M Monday-Friday.<br>FE_helpdesk@sta                     | n, please call the ePLA<br>with the exception of a<br>terma.us. For assistant | ⊐ Help Desk Te<br>I Commonweal<br>e with non-tecl | am at (844) 753-7522 or<br>th and Federally observed<br>mical questions, please o | (844) 73-<br>I holidays<br>ontact the |
| Eni                         | ergy and Environment<br>ergy and Environment<br>ergy and Environment                                                                      | al Affairs, MASSD<br>al Affairs, MDAR<br>al Affairs, DCR                                   | DEP                                                                            |                                                                               |                                                   |                                                                                   |                                       |
| For                         | OPL, DCAMP and ABCO                                                                                                    | permits or license                                                                         | as, please click he                                                            | r#                                                                            |                                                   |                                                                                   |                                       |
| 20                          |                                                                                                    | ote there will be a                                                                        | convenience fee f                                                              | or all online credit card                                                     | transactions. Th                                  | ere is also a nominal fee                                                         | 10001                                 |
| Cor<br>pay                  | wenierce Fee: Please n<br>ment by check.                                                                                                  |                                                                                            |                                                                                |                                                                               |                                                   |                                                                                   | for online                            |
| Cor<br>pay                  | weniah ce Fee: Please n<br>ment by check.                                                                                                 |                                                                                            |                                                                                |                                                                               |                                                   |                                                                                   | tor online                            |
| Cor<br>pay                  | weniehoe Fee: Please n<br>ment by Check.                                                                                                  | 4                                                                                          |                                                                                | 7                                                                             |                                                   |                                                                                   | tor online                            |
| Car<br>pay                  | Dashboard                                                                                                    | My Records                                                                                 | My Account                                                                     | ]                                                                             |                                                   |                                                                                   | tor online                            |
| Cor<br>pay                  | International Fee: Please in merit by Check.                                                                                              | My Records                                                                                 | My Account                                                                     |                                                                               |                                                   |                                                                                   | for online                            |
| Cor<br>pay                  | Dashboard Welcome Test Test You are now logged in                                                                                         | My Records                                                                                 | My Account                                                                     | e Fortal.                                                                     |                                                   | File an Online<br>Application                                                     | for online                            |
|                             | Dashboard Dashboard Welcome Test Test You are now logged in What would you like                                                           | My Records                                                                                 | My Accourt<br>realth's EEA ePlac                                               | e Portai.                                                                     |                                                   | File an Online<br>Application                                                     |                                       |
|                             | Dashboard Dashboard Welcome Test Test You are now logged in What would you like New License, Permit, Ci                                   | My Records<br>to the Commonw<br>e to do?<br>eruncate. Noullicate                           | My Account<br>realth's EEA ePlac                                               | e Portal.<br>Click Here                                                       |                                                   | File an Online<br>Application                                                     |                                       |
|                             | Dashboard Dashboard Dashboard Welcome Test Test You are now logged in What would you like New License, Permit, C Renew License, Permit, C | My Records<br>to the Commonw<br>e to do?<br>eruflicate. Notificatk<br>Ceruflicate or Regis | My Accourn<br>realth's EEA ePlac<br>on or Registration<br>stration (select "My | Portal.<br>Click Here<br>Records" above)                                      |                                                   | File an Online<br>Application                                                     |                                       |

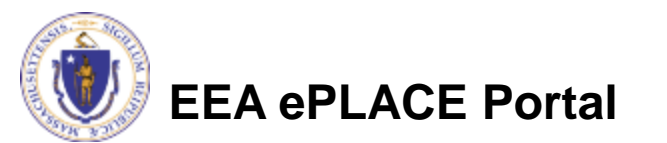

### Access your record

# A list of your records will be displayed:

| Locate the<br>laboratory<br>authorization | Home<br>Dashboard  | My Re            | ecords M                                                     | y Account                    |        |           |                    |    |
|-------------------------------------------|--------------------|------------------|--------------------------------------------------------------|------------------------------|--------|-----------|--------------------|----|
| autionzation                              |                    |                  |                                                              |                              |        |           |                    |    |
| record you need to                        | ✓ DEP              |                  |                                                              |                              |        |           |                    |    |
| Amend                                     | Showing 1-10 of 99 | Download resu    | Its   Add to collection                                      |                              |        |           |                    |    |
|                                           | Date               | Record<br>Number | Record Type                                                  | Facility/Location<br>Address | Status | Action    | Expiration<br>Date | Le |
| Click on                                  | Ľ                  |                  | LES EA -<br>Certification of                                 |                              |        |           |                    |    |
| "Amendment" to                            | 06/09/2022         | LES-M-<br>MA153  | Laboratory for<br>Environmental<br>Analysis<br>Authorization |                              | Active | Amendment | 06/30/2022         |    |
| continue                                  |                    |                  |                                                              |                              |        |           |                    |    |

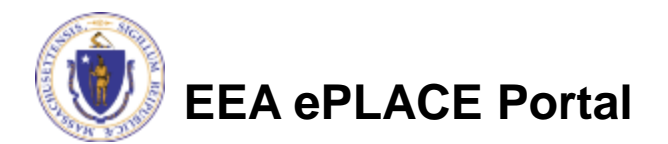

### Access your record

- Click on "LES04 EA

   Certification of Laboratory for
   Environmental
   Analysis Microbiology
   Amendment"
- Click "Continue Application" to proceed

#### Home

**DEP Applications** 

#### Select an Amendment Type

Choose one of the following available amendment types. For assistance or to apply for an amendment type not listed below please contact us.

#### Search

LES EA - Laboratory Administrative Amendment

O LES03 EA - Certification of Laboratory for Environmental Analysis - Chemistry Amendment

LES04 EA - Certification of Laboratory for Environmental Analysis - Microbiology Amendment

**Continue Application »** 

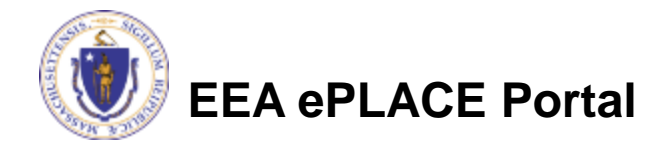

- The system will display the Laboratory Information currently on file
- To review or modify the information, click the "Edit or View" button
- A pop-up will open, where the Laboratory Information can be modified
- Click "Continue Application" to proceed

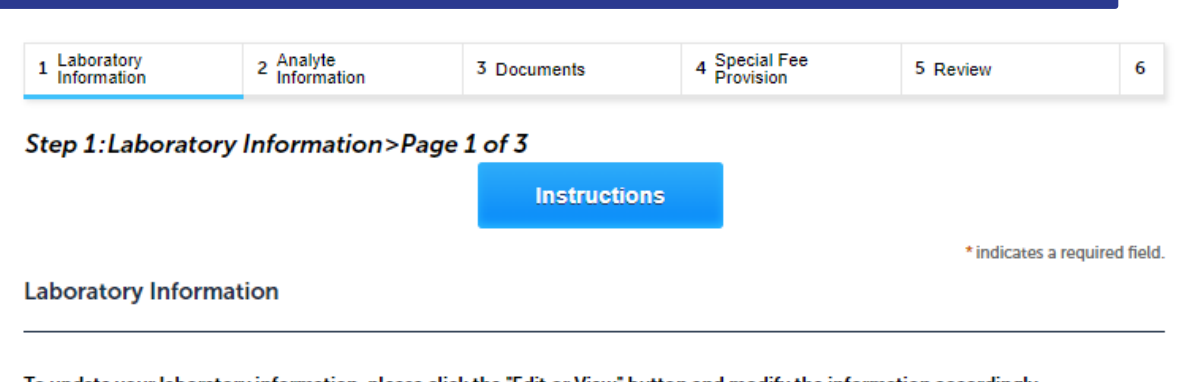

To update your laboratory information, please click the "Edit or View" button and modify the information accordingly.

| Laboratory Information:                    |
|--------------------------------------------|
| Boston test Laboratory                     |
|                                            |
| 1 State St                                 |
| Boston, MA, 12345                          |
| Telephone #: 111-1111 Email: test@test.com |

#### Edit or View Remove

Continue Application »

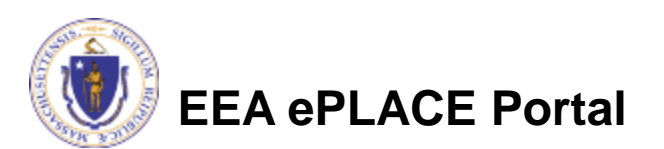

| Individual/Organization:                          | *Name Of Orga                       | nization:      |    | ()            |  |
|---------------------------------------------------|-------------------------------------|----------------|----|---------------|--|
| Organization                                      | <ul> <li>Boston Test Lab</li> </ul> |                |    |               |  |
| Country:                                          | * Address Line 1:                   | (?             | Ad | dress Line 2: |  |
| United States 🔹                                   | 1 Winter St                         |                | Su | ite 800       |  |
| City:                                             | *State:                             |                |    | Zip:          |  |
| Boston                                            | MA                                  |                | •  | 12345-        |  |
| E-mail:                                           | 0                                   | *Telephone #:  | ?  | * Tax ID:     |  |
| test@test.com                                     |                                     | 111-111-1111   |    | 12345         |  |
| Is mailing address same<br>ibove?:<br>) Yes () No | as the physical addr                | ress specified |    |               |  |

8

 Your current information on file will be displayed

Refer to individual section instructions for the steps to update the information

|                                                              | oratory<br>rmation                                                                                     | 2 Analyte<br>Information                                                                         | 3 Documents                                                                               | 4 Special Fee<br>Provision                  | 5 Review         | 6                  |
|--------------------------------------------------------------|----------------------------------------------------------------------------------------------------|--------------------------------------------------------------------------------------------------|-------------------------------------------------------------------------------------------|---------------------------------------------|------------------|--------------------|
| Step 1                                                       | 1:Laboratory                                                                                           | Information>Pa                                                                                   | ge 2 of 3                                                                                 |                                             |                  |                    |
| Labor                                                        | atory Owners                                                                                           |                                                                                                  |                                                                                           |                                             | * indicate       | es a required fiel |
| LABORA                                                       | ATORY OWNERS                                                                                           |                                                                                                  |                                                                                           |                                             |                  |                    |
| To add                                                       | new owners, click                                                                                      | the "Add a Row" butt                                                                             | o <b>n</b> .                                                                              |                                             |                  |                    |
| 7 To mod                                                     | ify information, cl                                                                                    | ick on the "Actions" b                                                                           | utton for that row and cl                                                                 | ick "Edit".                                 |                  |                    |
| To dele                                                      | te the row, click o                                                                                    | n the "Actions" buttor                                                                           | n for that row and click "[                                                               | )elete".                                    |                  |                    |
| Showin                                                       | a 1-1 of 1                                                                                             |                                                                                                  |                                                                                           |                                             |                  |                    |
|                                                              | Laborat                                                                                                | ory Owner Name                                                                                   |                                                                                           |                                             |                  |                    |
|                                                              | Test                                                                                                   |                                                                                                  |                                                                                           |                                             |                  | Actions 🗸          |
| _                                                            |                                                                                                    |                                                                                                  |                                                                                           |                                             |                  |                    |
| Add a                                                        | Kow Edit                                                                                               | Selected Delete                                                                                  | selected                                                                                  |                                             |                  |                    |
|                                                              |                                                                                                    |                                                                                                  |                                                                                           |                                             |                  |                    |
|                                                              |                                                                                                    |                                                                                                  |                                                                                           |                                             |                  |                    |
| Labor                                                        |                                                                                                    |                                                                                                  |                                                                                           |                                             |                  |                    |
| Labor                                                        |                                                                                                    |                                                                                                  |                                                                                           |                                             |                  |                    |
|                                                              |                                                                                                    |                                                                                                  |                                                                                           |                                             |                  |                    |
| Labora<br>LABORA                                             | ATORY HOURS                                                                                            | lick the "Add a Row" I                                                                           | outton.                                                                                   |                                             |                  |                    |
| Labor<br>LABOR<br>To add<br>To mod                           | ATORY HOURS<br>operating hours, c                                                                      | lick the "Add a Row" I                                                                           | outton.<br>utton for that row and cl                                                      | ick "Edit".                                 |                  |                    |
| Labora<br>LABORA<br>To add<br>To mod<br>To dele              | ATORY HOURS<br>operating hours, c<br>lify information, cl<br>te the row, click o                       | lick the "Add a Row" I<br>ick on the "Actions" b<br>n the "Actions" buttor                       | outton.<br>utton for that row and cl<br>n for that row and click "[                       | ick "Edit".<br>Delete".                     |                  |                    |
| Labor<br>LABOR<br>To add<br>To mod<br>To dele                | ATORY HOURS<br>operating hours, c<br>lify information, cl<br>te the row, click o                       | lick the "Add a Row" I<br>ick on the "Actions" b<br>n the "Actions" buttor                       | outton.<br>utton for that row and cl<br>I for that row and click "[                       | ick "Edit".<br>Delete".                     |                  |                    |
| Labora<br>LABORA<br>To add<br>To mod<br>To dele              | ATORY HOURS<br>operating hours, c<br>lify information, cl<br>te the row, click of<br>g 1-1 of 1        | lick the "Add a Row" I<br>ick on the "Actions" b<br>n the "Actions" buttor                       | outton.<br>utton for that row and cl<br>I for that row and click "[                       | ick "Edit".<br>Delete".                     |                  |                    |
| Labora<br>LABORA<br>To add a<br>To mod<br>To delet<br>Showin | ATORY HOURS<br>operating hours, c<br>ify information, cl<br>ite the row, click of<br>g 1-1 of 1<br>Day | lick the "Add a Row" t<br>ick on the "Actions" b<br>n the "Actions" buttor<br>Start Time (hh:mm) | outton.<br>utton for that row and cl<br>n for that row and click "[<br>Start Time (AM/PM) | ick "Edit".<br>Delete".<br>End Time (hh:mm) | End Time (AM/PM) |                    |

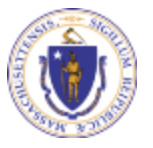

EEA ePLACE Portal

Refer to individual section instructions for the steps to update the information

Note: A Laboratory Personnel Form must be submitted for each staff member <u>added or</u> <u>modified.</u> When saving the file, please use the "LPF-Lastname-Firstname" format

Click "Continue
 Application" to proceed

#### Laboratory Personnel

#### LABORATORY PERSONNEL

To add a new laboratory staff member, click the "Add a row" button.

To modify staff member information, click on the "Actions" button for that row and click "Edit".

To delete the row, click on the "Actions" button for that row and click "Delete".

<u>Note:</u> A Laboratory Personnel Form must be submitted for each individual added to the table below. Also submit a copy of the form for any individual for which a change in job title is requested. When saving the file, please use the "LPF-Lastname-Firstname" format.

Please download the form here - Laboratory Personnel Form.

Showing 1-1 of 1

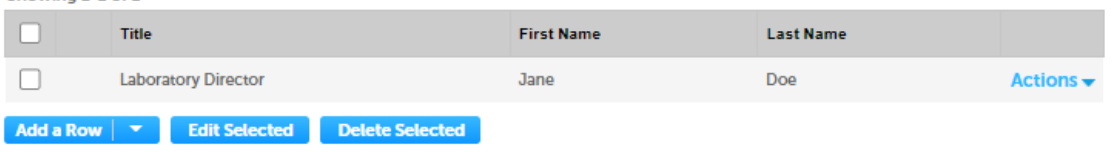

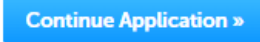

Save and resume later

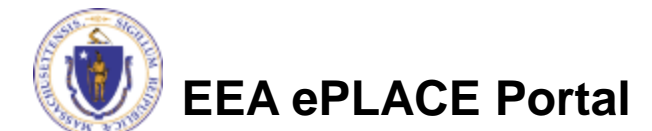

- The system will display the Laboratory Information currently on file
- Refer to individual section instructions for the steps to update the information

EEA ePLACE Portal

Click "Continue Application" to proceed

| 1 Information                          | 2 Analyte<br>Information                                         | 3 Documents                                 | 4 Special Fee<br>Provision            | 5 Review    | 6             |
|----------------------------------------|------------------------------------------------------------------|---------------------------------------------|---------------------------------------|-------------|---------------|
| Step 1:Labor                           | atory Information>Pa                                             | ige 3 of 3                                  |                                       | * indicates | a required fi |
| Laboratory Fa                          | cility                                                           |                                             |                                       |             |               |
| ABORATORY FAC                          | CILITY                                                           |                                             |                                       |             |               |
| To add new facilit<br>To modify inform | y information, click the "Add<br>ation, click on the "Actions" b | a Row" button.<br>outton for that row and c | lick "Edit".                          |             |               |
| o delete the row                       | , click on the "Actions" buttor                                  | n for that row and click "                  | Delete".                              |             |               |
|                                        |                                                                  |                                             |                                       |             |               |
| Showing 1-1 of 1                       |                                                                  |                                             |                                       |             |               |
| Showing 1-1 of 1                       | y Details                                                        |                                             | Description                           |             |               |
| Showing 1-1 of 1 Facilit Bench         | y Details<br>Space (sq/ft) - Microbiology                        |                                             | Description Use the Space for MB Lab. |             | Actions       |

#### Laboratory Equipment

#### LABORATORY EQUIPMENT

To add new equipment, click the "Add a Row" button. To modify information, click on the "Actions" button for that row and click "Edit". To delete the row, click on the "Actions" button for that row and click "Delete".

#### Showing 1-1 of 1

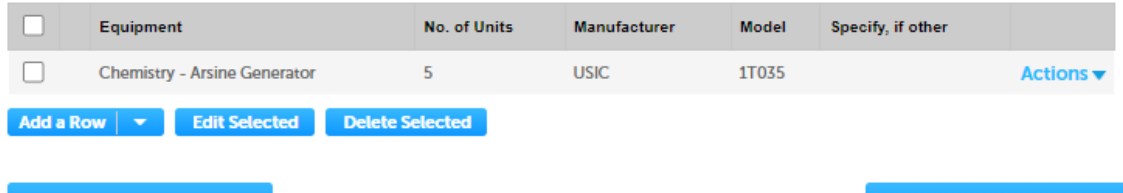

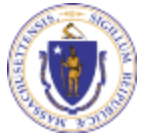

**Continue Application »** 

### Step 2: Analyte Information

- To add or drop an Analyte/Method for <u>Potable Water Microbiology</u>:
  - Click on the "Actions" button beside the analyte
  - Click "Edit"
  - To request certification for a new analyte/method, please enter the method in the "New Method(s) field"
  - To drop certification for a method, please enter the method information in the "Remove Method(s) field"
  - To drop certification for an analyte, please list all the method(s) for which the laboratory is currently certified in the "Remove Method(s) field"

### Click "Continue Application" to proceed

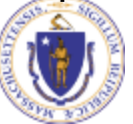

EEA ePLACE Portal

|  | 1 Laboratory<br>Information | 2 Analyte<br>Information | 3 Documents | 4 Special Fee<br>Provision | 5 Review | 6 |
|--|-----------------------------|--------------------------|-------------|----------------------------|----------|---|
|--|-----------------------------|--------------------------|-------------|----------------------------|----------|---|

#### Step 2: Analyte Information > Page 1 of 2

#### Please read the guidance below:

#### To add or drop an Analyte/Method:

- Click on the "Actions" button beside the analyte
- Click "Edit"
- To request certification for an analyte/method, please enter the method in the "New Method(s) field". If you are requesting certification for multiple methods separate them using a comma.
- To drop certification for a method, please enter the method information in the "Remove Method(s) field".
- To drop certification for an analyte, please list all the method(s) for which the laboratory is currently certified in the "Remove Method(s) field".

To review the fee associated with each analyte, click here.

\* indicates a required field

#### Potable Water Microbiology

#### POTABLE WATER MICROBIOLOGY

Use the "Continue Application" button to move to the next certification area.

Showing 1-7 of 7

| -                         |                                  |                             |                       |                      |                      |
|---------------------------|----------------------------------|-----------------------------|-----------------------|----------------------|----------------------|
| Analyte                   | Category                         | Certified Method(s)         | New Method(s)         | Remove Method(s)     |                      |
| Total Coliform            | Water Treatment and Distribution | ENZ. SUB. SM9223            |                       | Z                    | Actions 🔻            |
| Escherichia coli          | Water Treatment and Distribution | ENZ. SUB. SM9223            |                       |                      | Actions 🔻            |
| Total Coliform            | Source Water                     |                             |                       |                      | Actions 🔻            |
| Fecal Coliform            | Source Water                     | " button to move to the pe  | vt certification area |                      | in tionis 🔻          |
| Escherichia coli          | Source                           | in button to move to the ne | at certification area |                      | io <mark>ns 🔻</mark> |
| Enterococci               | *Analyte:                        | Category:                   | h ad Distribution     | Certified Method(s): | ions 🔻               |
| Heterotrophic Plate Count | Source                           | water freatmen              |                       |                      | ions 🔻               |
|                           |                                  |                             |                       |                      |                      |
| Continue Application      |                                  |                             |                       |                      | 11                   |
| Continue Application      | New Method(s):                   | Remove Meth                 | od(s):                |                      | liter                |
|                           |                                  |                             |                       |                      |                      |
|                           |                                  |                             |                       |                      |                      |
|                           |                                  | 11                          | 11                    |                      |                      |
| 12                        | Submit Cancel                    |                             |                       |                      |                      |

### **Step 2: Analyte Information**

- To add or drop an Analyte/Method for <u>Non- Potable Water Microbiology</u>:
  - Click on the "Actions" button beside the analyte
  - Click "Edit"
  - To request certification for a new analyte/method, please enter the method in the "New Method(s) field"
  - To drop certification for a method, please enter the method information in the "Remove Method(s) field"
  - To drop certification for an analyte, please list all the method(s) for which the laboratory is currently certified in the "Remove Method(s) field"

EEA ePLACE Portal

Click "Continue Application" to proceed

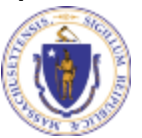

 
 1 Laboratory Information
 2 Analyte Information
 3 Documents
 4 Special Fee Provision
 5 Review
 6

#### Step 2:Analyte Information>Page 2 of 2

#### Please read the guidance below:

To add or drop an Analyte/Method:

- Click on the "Actions" button beside the analyte
- Click "Edit"
- To request certification for an analyte/method, please enter the method in the "New Method(s) field". If you are requesting
  certification for multiple methods separate them using a comma.
  - To drop certification for a method, please enter the method information in the "Remove Method(s) field".
- To drop certification for an analyte, please list all the method(s) for which the laboratory is currently certified in the "Remove Method(s) field".

To review the fee associated with each analyte, click here.

\* indicates a required field.

#### Non-Potable Water Microbiology

#### NON-POTABLE WATER MICROBIOLOGY

Use the "Continue Application" button to move to the next certification area

#### Showing 1-5 of 5

Anal

Esch

Ente Feca

Esch

Ente

| yte             | Category      | Certified Method(s)                 | New Method(s)                     | Remove Method(s)         |                  |
|-----------------|---------------|-------------------------------------|-----------------------------------|--------------------------|------------------|
| erichia coli    | Ambient Water | SM 9223B-COLILERT                   |                                   | Z                        | Actions <b>v</b> |
| rococci         | Ambient Water | ENTEROLERT                          |                                   |                          | Actions 🔻        |
| l Coliform      | Wastewater    | MF-SM9222D                          |                                   |                          | Actions <b>v</b> |
| erichia coli    | Wastewater    | Use the "Continue Application" butt | on to move to the next certificat | tion area.               | in 💌             |
| rococci         | Wastewater    | *Analyte:                           | Category:                         | Certified Method(s       | s): n 🔻          |
|                 |               | Total Coliform                      | Water Treatment and Distri        | ibution ENZ. SUB. SM9223 |                  |
| ontinue Applica | ation »       | New Method(s):                      | Remove Method(s):                 | 4                        | a er             |
| 13              | 3             | Submit Cancel                       | 1                                 |                          |                  |

### Step 3: Documents

- Upload all required documents for your application
  - The required documents be listed in the table —
- □ To begin attaching documents, click "Brov

|                                             | 1 Laboratory<br>Information                                                                                                    | 2 Analyte<br>Information                                                                                                    | 3 Documents                                                                                                    | 4 Special Fee<br>Provision                                              | 5 Review                                                    | 6            |
|---------------------------------------------|----------------------------------------------------------------------------------------------------|----------------------------------------------------------------------------------------------------|----------------------------------------------------------------------------------------------------|-------------------------------------------------------------------------|-------------------------------------------------------------|--------------|
| ad all required<br>ments for your<br>cation | Step 3:Docume<br>A Laboratory Person<br>for any individual for<br>format.                                                                                       | ents>Page 1 of 1<br>Inel Form must be submit<br>r which a change in job ti                                                                                                    | ted for each individual ad<br>tle is requested. When sa                                                                                                  | lded to the personnel table<br>ving the file, please use the            | . Also submit a copy of th<br>"LPF-Lastname-Firstnam        | e form<br>e" |
| required documents will sted in the table   | The form may be do Documents                                                                                                    | wnload here – Laborator                                                                                                    | y Personnel Form.                                                                                                    |                                                                         | * indicates a rec                                           | uired field. |
| egin attaching ments, click "Browse"        | Please upload 2<br>1. Laboratory Quality<br>2. Standard Operatin                                                                                                | Required Document(s<br>y Assurance Plan<br>ng Procedures                                                                                                    | ) which are mandator                                                                                                    | y to submit this Applica                                                | ition:                                                      |              |
|                                             | Attachment                                                                                                    |                                                                                                    |                                                                                                    |                                                                         |                                                             |              |
|                                             | When uploading file do<br>The 'File Name' (includi<br>The document 'Descrip<br>Documents that exceet<br>.bat;.bin;.dll;.exe;.js;.ms<br>are disallowed file type | cument(s) the maximum file :<br>ng file extension) MUST NOT<br>tion' MUST NOT exceed 50 c<br>d any of these limits will be re<br>si;.sql;.vbs;ade;adp;chm;cmd;<br>s to upload. | size allowed is <b>50 MB</b> .<br>exceed 75 characters in leng<br>haracters in length.<br>moved by the system, and ca<br>com;cpl;hta;ins;isp;jar;jse;lit | ith.<br>annot be retrieved, which may o<br>;lnk;mde;msc;msp;mst;php;pil | delay the review process.<br>f;scr;sct;shb;sys;vb;vbe;vxd;v | vsc;wsf;wsl  |
|                                             | Name Ty                                                                                                    | ype Size                                                                                                    | Latest Update                                                                                                    | Description                                                             | Action                                                      |              |
| $\langle \rangle$                           | No records found.                                                                                                    |                                                                                                    |                                                                                                    |                                                                         |                                                             |              |
| Ž                                           | N N                                                                                                    |                                                                                                    |                                                                                                    |                                                                         |                                                             |              |
|                                             | Browse                                                                                                    |                                                                                                    |                                                                                                    |                                                                         |                                                             |              |
|                                             | Continue Applic                                                                                                    | cation »                                                                                                    |                                                                                                    |                                                                         | Save and resum                                              | e later      |
| EA ePLACE Portal                            |                                                                                                    |                                                                                                    |                                                                                                    |                                                                         |                                                             |              |

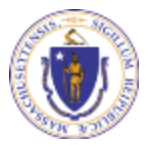

### Step 3: Documents (Attaching)

- A "File Upload" window opens
- Click "Browse"
- Choose the file(s) you want to attach
- When all files reach 100%, click "Continue"

| File Upload                                                                                                    |                                                                                                    | × |
|----------------------------------------------------------------------------------------------------|----------------------------------------------------------------------------------------------------|---|
| When uploading file document(s) the maximu<br>The 'File Name' (including file extension) MUS<br>The document 'Description' MUST NOT exce<br>Documents that exceed any of these limits w<br>retrieved, which may delay the review proces | um file size allowed is <b>100 MB</b> .<br>ST NOT exceed <b>75 characters</b> in length.<br>ed <b>50 characters</b> in length.<br>ill be removed by the system, and cannot be<br>ss. |   |
| Blank Upload 1.docx                                                                                                    | 100%                                                                                                    |   |
| Blank Upload 2.docx                                                                                                    | 100%                                                                                                    |   |
| Blank Upload 3.docx                                                                                                    | 100%                                                                                                    |   |
|                                                                                                    |                                                                                                    |   |
|                                                                                                    |                                                                                                    |   |
| Continue Browse                                                                                                    | Remove All Cancel                                                                                                    |   |

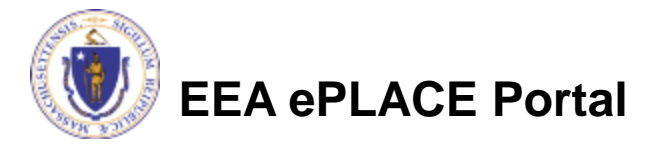

## Step 3: Documents (Attaching)

### □ Select the document type .

- Provide a description of each document that you uploaded
- Click "Browse" to add more documents
- When all documents are uploaded and described, click "SAVE"
  - Note If you click SAVE and RESUME, that will <u>not</u> save your documents, make sure to click SAVE first for the documents to be saved to the application
- Click "Continue Application" to proceed

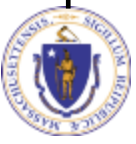

**EEA ePLACE Portal** 

| type.                                                                                                    |                                                                                        | R      |
|----------------------------------------------------------------------------------------------------|----------------------------------------------------------------------------------------|--------|
| Select                                                                                                    | *                                                                                      |        |
| Eler                                                                                                    |                                                                                        |        |
| MDAR_Pesticide_Approval_v                                                                                                    | 1 20220314 145608                                                                      |        |
| (1).pdf                                                                                                    |                                                                                        |        |
| 100%                                                                                                    |                                                                                        |        |
| *Description (Maximum                                                                                                    | 50 characters):                                                                        |        |
| A maximum of 50 characters                                                                                                    | K                                                                                      |        |
|                                                                                                    |                                                                                        |        |
|                                                                                                    |                                                                                        |        |
|                                                                                                    |                                                                                        |        |
| *Type:                                                                                                    |                                                                                        | R      |
| Select                                                                                                    | *                                                                                      |        |
|                                                                                                    |                                                                                        |        |
|                                                                                                    |                                                                                        |        |
| File:                                                                                                    |                                                                                        |        |
| File:<br>MDAR_Pesticide_Approval_v                                                                                                    | 1_20220314_145608.pdf                                                                  |        |
| File:<br>MDAR_Pesticide_Approval_v<br>100%                                                                                                    | 1_20220314_145608.pdf                                                                  |        |
| File:<br>MDAR_Pesticide_Approval_v<br>100%<br>* Description (Maximum                                                                                                    | 11_20220314_145608.pdf<br>50 characters):                                              |        |
| File:<br>MDAR_Pesticide_Approval_v<br>100%<br>• Description (Maximum<br>A maximum of 50 character                                                                                                    | 11_20220314_145608.pdf<br>50 characters):                                              |        |
| File:<br>MDAR_Pesticide_Approval_v<br>100%<br>* Description (Maximum<br>A maximum of 50 character                                                                                                    | 11_20220314_145608.pdf<br>50 characters):                                              |        |
| File:<br>MDAR_Pesticide_Approval_v<br>100X<br>* Description (Maximum<br>A maximum of 50 character                                                                                                    | 11_20220314_145608 pdf<br>50 characters):<br>,                                         | é      |
| File:<br>MDAR_Pesticide_Approval_v<br>100%<br>* Description (Maximum<br>A maximum of 50 character<br>* Type:                                                                                                    | 11_20220314_145608 pdf<br>50 characters):                                              |        |
| File:<br>MDAR_Pesticide_Approval_v<br>100X<br>* Description (Maximum<br>A maximum of 50 characten<br>* Type:<br>Select                                                                                                | 11_20220314_145608 pdf<br>50 characters):                                              | e<br>8 |
| File:<br>MDAR_Pesticide_Approval_v<br>100X<br>* Description (Maximum<br>A maximum of 50 character<br>* Type:<br>Select                                                                                                | 11_20220314_145608 pdf<br>50 characters):                                              |        |
| File:<br>MDAR_Pesticide_Approval_v<br>100X<br>* Description (Maximum<br>A maximum of 50 characten<br>* Type:<br>Select<br>File:                                                                                       | 11_20220314_145608 pdf<br>50 characters):                                              |        |
| File:<br>MDAR_Pesticide_Approval_v<br>100X<br>Description (Maximum<br>A maximum of 50 character<br>Type:<br>Select<br>File:<br>MDAR_Pesticide_Approval_v                                                              | 11_20220314_145608 pdf<br>50 characters):<br>11_20210102_160712 pdf                    |        |
| File:<br>MDAR_Pesticide_Approval_v<br>* Description (Maximum<br>A maximum of 50 character<br>* Type:<br>Select<br>File:<br>MDAR_Pesticide_Approval_v<br>100x                                                          | 11_20220314_145608 pdf<br>50 characters):<br>11_20210102_160712 pdf                    | R      |
| File:<br>MDAR_Pesticide_Approval_v<br>* Description (Maximum<br>A maximum of 50 character<br>* Type:<br>Select<br>File:<br>MDAR_Pesticide_Approval_v<br>* 100X                                                        | 11_20220314_145608 pdf<br>50 characters):<br>11_20210102_160712.pdf<br>50 characters): |        |
| File:<br>MDAR_Pesticide_Approval_v<br>* Description (Maximum<br>A maximum of 50 character<br>* Type:<br>Select<br>File:<br>MDAR_Pesticide_Approval_v<br>100x<br>* Description (Maximum<br>A maximum of 50 character   | 11_20220314_145608 pdf<br>50 characters):<br>11_20210102_160712 pdf<br>50 characters): |        |
| File:<br>MDAR_Pesticide_Approval_v<br>* Description (Maximum<br>A maximum of 50 characteri<br>* Type:<br>Select<br>File:<br>MDAR_Pesticide_Approval_v<br>100x<br>* Description (Maximum<br>A maximum of 50 characteri | 11_20220314_145608.pdf<br>50 characters):<br>11_20210102_160712.pdf<br>50 characters): |        |
| File:<br>MDAR_Pesticide_Approval_v<br>* Description (Maximum<br>A maximum of 50 character<br>* Type:<br>Select<br>File:<br>MDAR_Pesticide_Approval_v<br>100x<br>* Description (Maximum<br>A maximum of 50 character   | 11_20220314_145608.pdf<br>50 characters):<br>11_20210102_160712.pdf<br>50 characters): |        |
| File:<br>MDAR_Pesticide_Approval_v<br>* Description (Maximum<br>A maximum of 50 character<br>* Type:<br>Select<br>File:<br>MDAR_Pesticide_Approval_v<br>100x<br>* Description (Maximum<br>A maximum of 50 character   | 11_20220314_145608.pdf<br>50 characters):<br>11_20210102_160712.pdf<br>50 characters): |        |

### Step 3: Documents (Attaching)

- You should see a message that you have successfully attached documents
- Review the list of attached documents
- Click "Continue Application" to proceed

The attachment(s) has/have been successfully uploaded. It may take a few minutes before changes are reflected.

LES04 EA - Certification of Laboratory for Environmental Analysis - Microbiology Amendment

| 1 Laboratory 2 Analyte<br>Information 2 Information | 3 Documents | 4 Special Fee<br>Provision | 5 Review | 6 |
|-----------------------------------------------------|-------------|----------------------------|----------|---|
|-----------------------------------------------------|-------------|----------------------------|----------|---|

#### Step 3:Documents>Page 1 of 1

A Laboratory Personnel Form must be submitted for each individual added to the personnel table. Also submit a copy of the form for any individual for which a change in job title is requested. When saving the file, please use the "LPF-Lastname-Firstname" format.

The form may be download here - Laboratory Personnel Form.

\* indicates a required field

Documents

Please upload 2 Required Document(s) which are mandatory to submit this Application:

1. Laboratory Quality Assurance Plan

2. Standard Operating Procedures

#### Attachment

When uploading file document(s) the maximum file size allowed is 50 MB.

The 'File Name' (including file extension) MUST NOT exceed 75 characters in length.

The document 'Description' MUST NOT exceed 50 characters in length.

Documents that exceed any of these limits will be removed by the system, and cannot be retrieved, which may delay the review process. .bat;bin;dlt;exe;js;.msi;sdt;vbs;ade;adp;chm;cmd;com;cpt;hta;ins;ispjar;jse;lib;lnk;mde;msc;msp;mst;php;pif;scr;sct;shb;sys;vb;vbe;vxd;wsc;wsf;wsh are disallowed file types to upload.

| Name                                 | Type                                    | Size     | Latest Update | Description | Action    |
|--------------------------------------|-----------------------------------------|----------|---------------|-------------|-----------|
|                                      |                                         |          |               |             |           |
| invite_1 - Copy -<br>Copy - Copy.png | Laboratory<br>Quality Assurance<br>Plan | 88.12 KB | 06/09/2022    | QA Plan     | Actions - |
| invite_1 - Copy -<br>Copy (2).png    | Standard<br>Operating<br>Procedures     | 88.12 KB | 06/09/2022    | SOP         | Actions - |

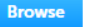

**Continue Application** »

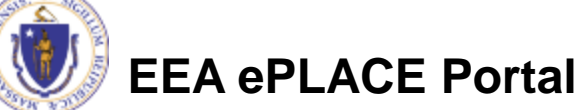

Save and resume later

### **Step 4: Special Fee Provision**

- If Special Fee Provision is applicable, check the appropriate box and provide requested information
   If Special Fee Provision is applicable, check the step 4:
  - Click "Continue Application" to proceed

| 1 <sup>2</sup> Analyte<br>Information | 3 Documents         | 4 Special Fee<br>Provision | 5 Review | 6 Application<br>Submitted   |
|---------------------------------------|---------------------|----------------------------|----------|------------------------------|
| Step 4:Special Fee F                  | Provision>Page 1 of | f 1                        |          | * indicatos a roquirod field |
| Special Fee Provision                 |                     |                            |          | indicates a required nero.   |
| vemotion: ①                           |                     |                            |          |                              |
|                                       |                     |                            |          |                              |
| Exclusion (special agreem             | ent or policy): 🕖   |                            |          |                              |
| Substitution (ASP/IRP): (?)           | )                   |                            |          |                              |
| ]<br>Double Fee for Enforceme         | ent: 🕧              |                            |          |                              |
| ∃<br>Hardship payment extens          | ion request: 🕐      |                            |          |                              |
|                                       |                     |                            |          |                              |
|                                       |                     |                            |          |                              |
| Continue Application                  | »                   |                            |          | Save and resume later        |

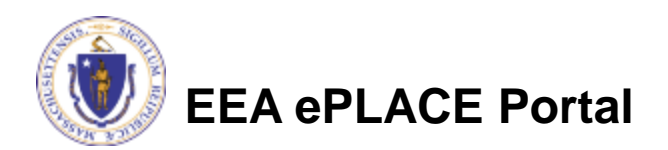

### Step 5: Review

- The entire application is shown on a single page for your review
- If you identify something you want to change, click "Edit Application"
- Otherwise, continue to the bottom of the page

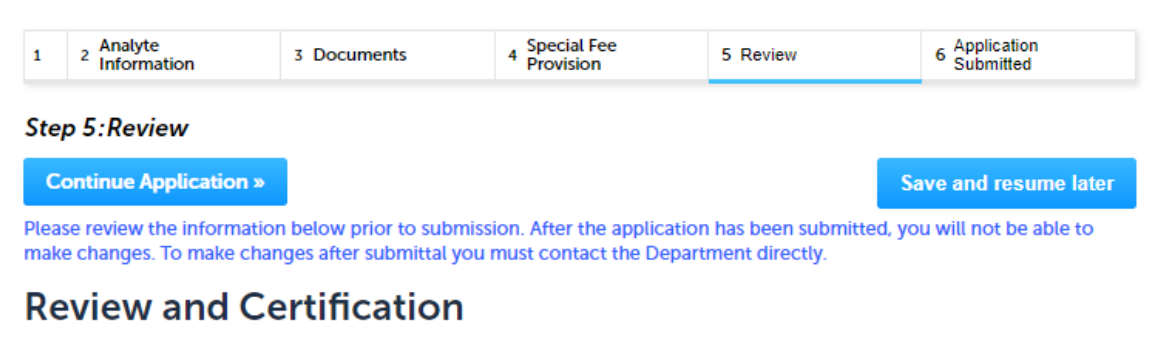

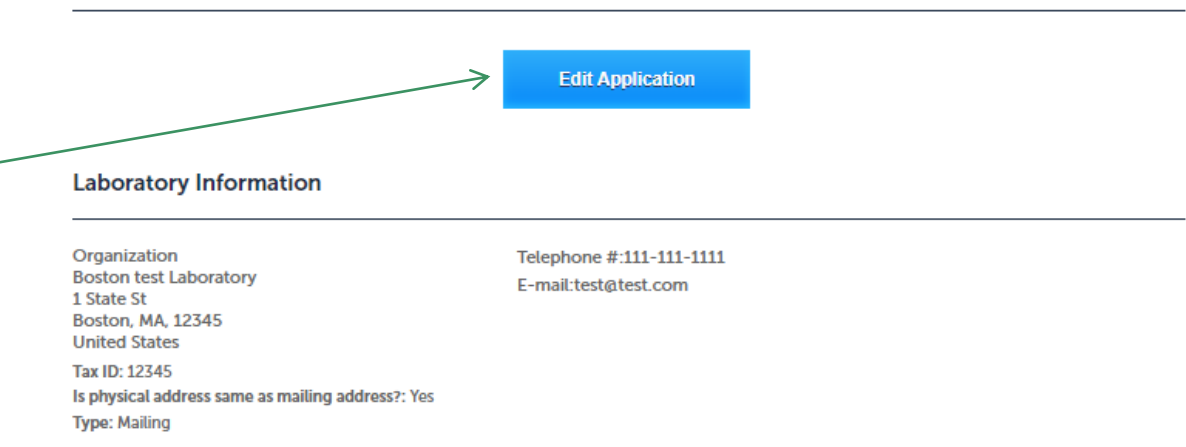

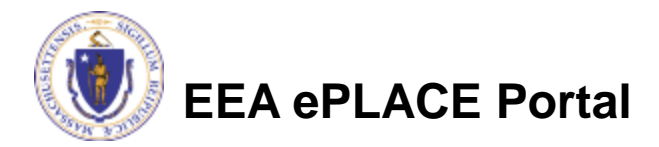

### Step 5: Review

- Read the Certification Statement at the bottom of the Review Page
- Click the check box to complete your certification
- Click "Continue Application" to proceed with your submittal

| I attest under the pains and penalties of perjury:       I attest under the pains and penalties of perjury:         (i) that I have personally examined and am familiar with the information contained in this submittal, including any and all documents accompanying this certification statement;         (ii) that, based on my inquiry of those individuals responsible for obtaining the information, the information contained in this submittal is to the best of my knowledge, true, accurate, and complete;         (iii) that I am fully authorized to make this attestation on behalf of this facility; and         (iv) that this laboratory is in compliance with 310 CMR 42.08(3) and has readily available on the premises all equipment, supplies,         Date: |                                                                                                    |   |
|----------------------------------------------------------------------------------------------------|----------------------------------------------------------------------------------------------------|---|
| <ul> <li>(i) that I have personally examined and am familiar with the information contained in this submittal, including any and all documents accompanying this certification statement;</li> <li>(ii) that, based on my inquiry of those individuals responsible for obtaining the information, the information contained in this submittal is to the best of my knowledge, true, accurate, and complete;</li> <li>(iii) that I am fully authorized to make this attestation on behalf of this facility; and</li> <li>(iv) that this laboratory is in compliance with 310 CMR 42.08(3) and has readily available on the premises all equipment, supplies,</li> <li>By checking this box, I agree to the above certification.</li> </ul>                                         | attest under the pains and penalties of periury:                                                                                      | * |
| <ul> <li>(i) that I have personally examined and am familiar with the information contained in this submittal, including any and all documents accompanying this certification statement;</li> <li>(ii) that, based on my inquiry of those individuals responsible for obtaining the information, the information contained in this submittal is to the best of my knowledge, true, accurate, and complete;</li> <li>(iii) that I am fully authorized to make this attestation on behalf of this facility; and</li> <li>(iv) that this laboratory is in compliance with 310 CMR 42.08(3) and has readily available on the premises all equipment, supplies,</li> <li>By checking this box, I agree to the above certification.</li> </ul>                                         |                                                                                                    |   |
| accompanying this certification statement;<br>(ii) that, based on my inquiry of those individuals responsible for obtaining the information, the information contained in this submittal is to the best of my knowledge, true, accurate, and complete;<br>(iii) that I am fully authorized to make this attestation on behalf of this facility; and<br>(iv) that this laboratory is in compliance with 310 CMR 42.08(3) and has readily available on the premises all equipment, supplies,<br>By checking this box, I agree to the above certification.                                                                                                    | (i) that I have personally examined and am familiar with the information contained in this submittal, including any and all documents |   |
| <ul> <li>(ii) that, based on my inquiry of those individuals responsible for obtaining the information, the information contained in this submittal is to the best of my knowledge, true, accurate, and complete;</li> <li>(iii) that I am fully authorized to make this attestation on behalf of this facility; and</li> <li>(iv) that this laboratory is in compliance with 310 CMR 42.08(3) and has readily available on the premises all equipment, supplies,</li> <li>By checking this box, I agree to the above certification.</li> </ul>                                                                                                    | accompanying this certification statement;                                                                                            |   |
| submittal is to the best of my knowledge, true, accurate, and complete;<br>(iii) that I am fully authorized to make this attestation on behalf of this facility; and<br>(iv) that this laboratory is in compliance with 310 CMR 42.08(3) and has readily available on the premises all equipment, supplies,<br>By checking this box, I agree to the above certification.<br>Date:                                                                                                    | (ii) that, based on my inquiry of those individuals responsible for obtaining the information, the information contained in this      |   |
| (iii) that I am fully authorized to make this attestation on behalf of this facility; and<br>(iv) that this laboratory is in compliance with 310 CMR 42.08(3) and has readily available on the premises all equipment, supplies,<br>By checking this box, I agree to the above certification. Date:                                                                                                    | submittal is to the best of my knowledge, true, accurate, and complete;                                                               |   |
| (iv) that this laboratory is in compliance with 310 CMR 42.08(3) and has readily available on the premises all equipment, supplies,<br>By checking this box, I agree to the above certification. Date:                                                                                                    | (iii) that I am fully authorized to make this attestation on behalf of this facility; and                                             |   |
| By checking this box, I agree to the above certification.                                                                                                    | (iv) that this laboratory is in compliance with 310 CMR 42.08(3) and has readily available on the premises all equipment, supplies,   | • |
|                                                                                                    | By checking this box, I agree to the above certification. Date:                                                                       |   |

**Continue Application** »

Save and resume later

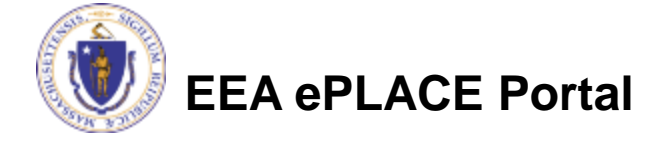

### Step 6: Pay Fees

You will have the option to select the payment method:

Pay Online

Pay by Mail

- Online payment will require a service charge
- Select the payment method you prefer to continue

#### Step 6:Pay Fees

Listed below is the fee for the authorization that you are applying for. The following screen will display your total fees.

Payment may be made by electronic check or credit card for a nominal processing fee. The electronic check fee is \$0.35 per transaction. Credit card payments are 2.35% per transaction. Clicking on the PAY ONLINE button will bring you to the secure online payments portal. Once you have made payment, you will be returned to your application for submittal.

Payment may also be made by mail. However, review of your permit will not begin until payment is received. By clicking on the Pay by Mail button, you will have submitted your application. You will receive a notification email with the location and address to send your payment. That information is also available in the instructions for this authorization.

#### Application Fees

| Fees                       | Amount   |
|----------------------------|----------|
| LES04 Amendment Fee        | \$220.00 |
| Total Fees                 | \$220.00 |
|                            |          |
| 1                          |          |
| Pay Online » Pay by Mail » |          |

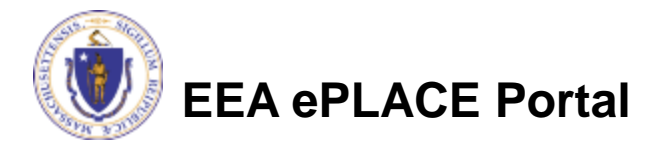

## Pay Online

- If you choose "Pay Online", you will be redirected to the payment site
  - Provide all payment and billing information
  - Accept the terms and conditions and click submit
- You will receive an email receipt from nCourt the payment provider

| Billing Information |   | Payment Information                                                                             |
|---------------------|---|-------------------------------------------------------------------------------------------------|
|                     |   | Credit/Debit Card Electronic Check/ACH                                                          |
| First Name          |   | Card Type                                                                                       |
| Enter First Name    |   | Select Card Type                                                                                |
| Last Name           |   | Card Number                                                                                     |
| Enter Last Name     |   | TEST MODE                                                                                       |
| Street              |   | CVV Code                                                                                        |
| Enter Street        |   | 123                                                                                             |
| City                |   | Expiration                                                                                      |
| Enter City          |   | 01 ~ 201! ~                                                                                     |
| State/Territory     |   |                                                                                                 |
| Select State        | ~ | Check to accept both the Commonwealth of Massachusetts<br>and nCourt Terms Agreements.          |
| Zip                 |   |                                                                                                 |
| Enter Zip           |   | Commonwealth of Massachusetts Terms<br>Agreement                                                |
| Phone Number        |   | Lauthorize the charge to my credit card for the amount                                          |
| ()                  |   | shown above. I agree to pay the total amount above                                              |
| Fmail               |   | according to the card issuer agreement. By checking the                                         |
| Enter Email Address |   | box below, I certify that I am an authorized user for the above referenced credit card account. |
| Confirm Email       |   |                                                                                                 |
| Enter Email Address |   | nCourt Terms Agreement                                                                          |
|                     |   |                                                                                                 |

Please Verify above information before the Submit Payment Button is pressed. Do not click Submit Payment button more than one time.

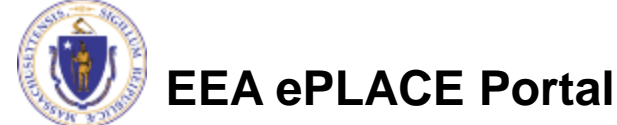

Back

### Pay by Mail

- If you choose "Pay by Mail"
  - Check your email for instructions
- Note The review of your application by the agency will not start until payment has been received

Thank you for submitting your online application form for record type: LES04 EA - Certification of Laboratory for Environmental Analysis - Microbiology Amendment. Your Record Number is: 22-LES04-0015-AMD.

**Payment online:** If you have paid online by credit or ACH you will receive an additional notification from the epayment vendor that your payment is complete. Review of your application will begin. That notification will include a Reference ID # for your records.

**Pay by Mail:** If you chose the "Pay by Mail" option, please make your payment in the form of a check or money order made payable to the Commonwealth of Massachusetts. Do not send cash. You must include your Record Number 22-LES04-0015-AMD on the check or money order that must be sent to the address below.

Department of Environmental Protection PO Box 4062 Boston, MA 02211

Review of your application will not begin until after your payment has been received and processed.

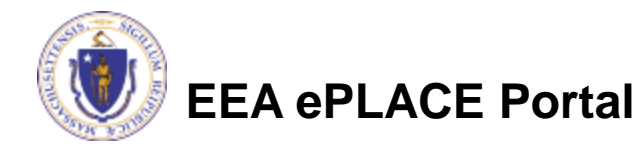

### Submission Successful!

- When you submit your application, you will receive a Record ID so you can track the status of your application online
- Upon submission of your application please make sure to check your email for system notifications.
  - Note The system notifications will be sent from eipas@mass.gov

#### Home

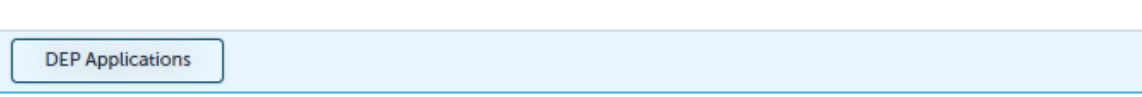

#### LES04 EA - Certification of Laboratory for Environmental Analysis - Microbiology Amendment

| 1 2 Analyte<br>Information                                   | 3 Documents                      | 4 Special Fee<br>Provision | 5 Review | 6 Application<br>Submitted |  |  |  |
|--------------------------------------------------------------|----------------------------------|----------------------------|----------|----------------------------|--|--|--|
| Step 6:Applic                                                | ation Submitted                  |                            |          |                            |  |  |  |
| Vour a                                                       | unlication has been successfully | vsubmitted                 |          |                            |  |  |  |
| Please print your record and retain a copy for your records. |                                  |                            |          |                            |  |  |  |
|                                                              |                                  |                            |          |                            |  |  |  |

Thank you for using our online services. Your Record Number is 22-LES04-0022-AMD.

You will need this number to check the status of your application.

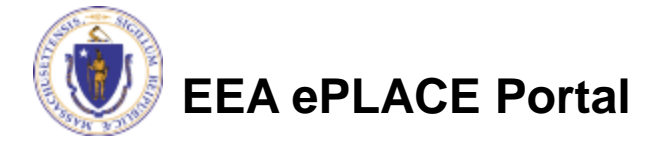

### To check the status of an application

Log on to EEA ePlace portal

### ■<u>Mass.gov EEA ePLACE</u> <u>Portal</u>

Go to your "My Records" page in ePlace to see or track the status of an application

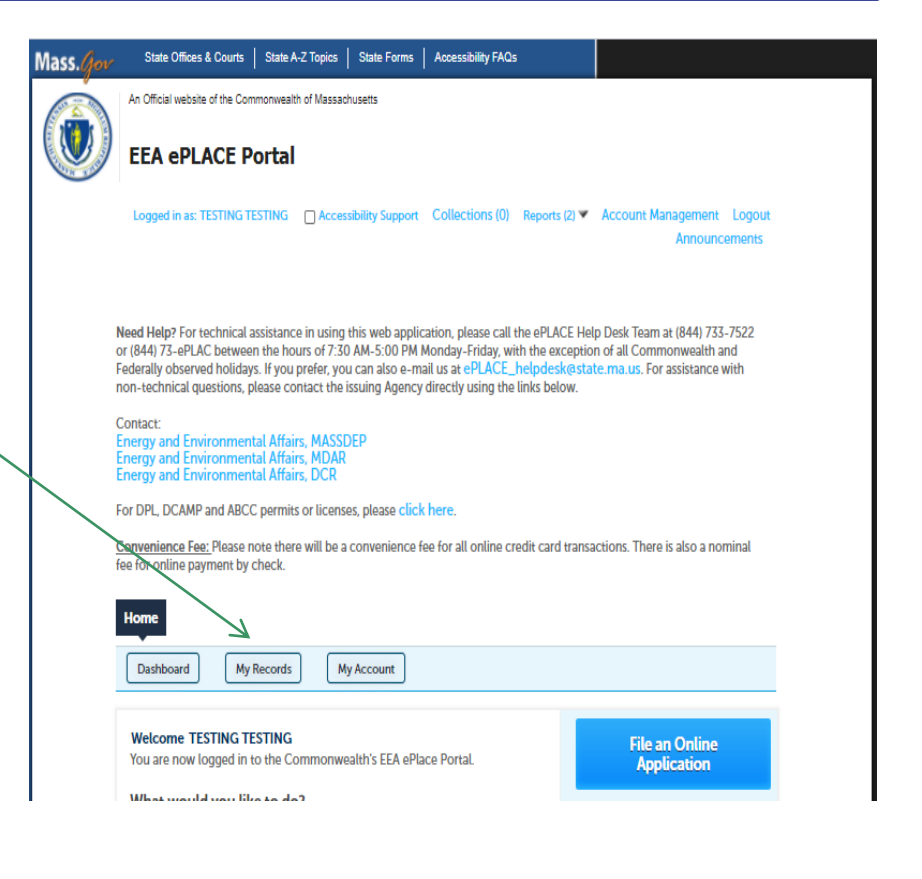

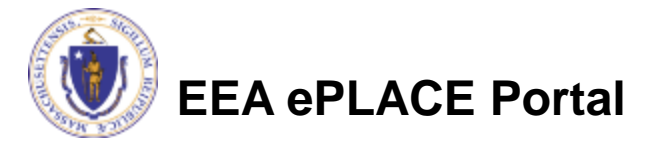

## **Questions?**

□ For technical assistance:

Contact the ePlace Help Desk Team at (844) 733-7522

□Or send an email to: <u>ePLACE\_helpdesk@state.ma.us</u>

□ For business related questions, please visit the link below: <u>https://www.mass.gov/how-to/les-04-ea-modification-of-</u> <u>certification-for-microbiology-laboratory</u>

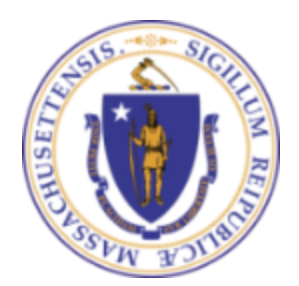

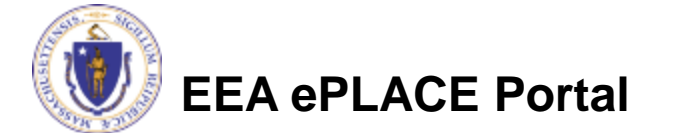